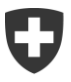

# MyTaxWorld Benutzeranleitung

Anmeldung und Problemlösung

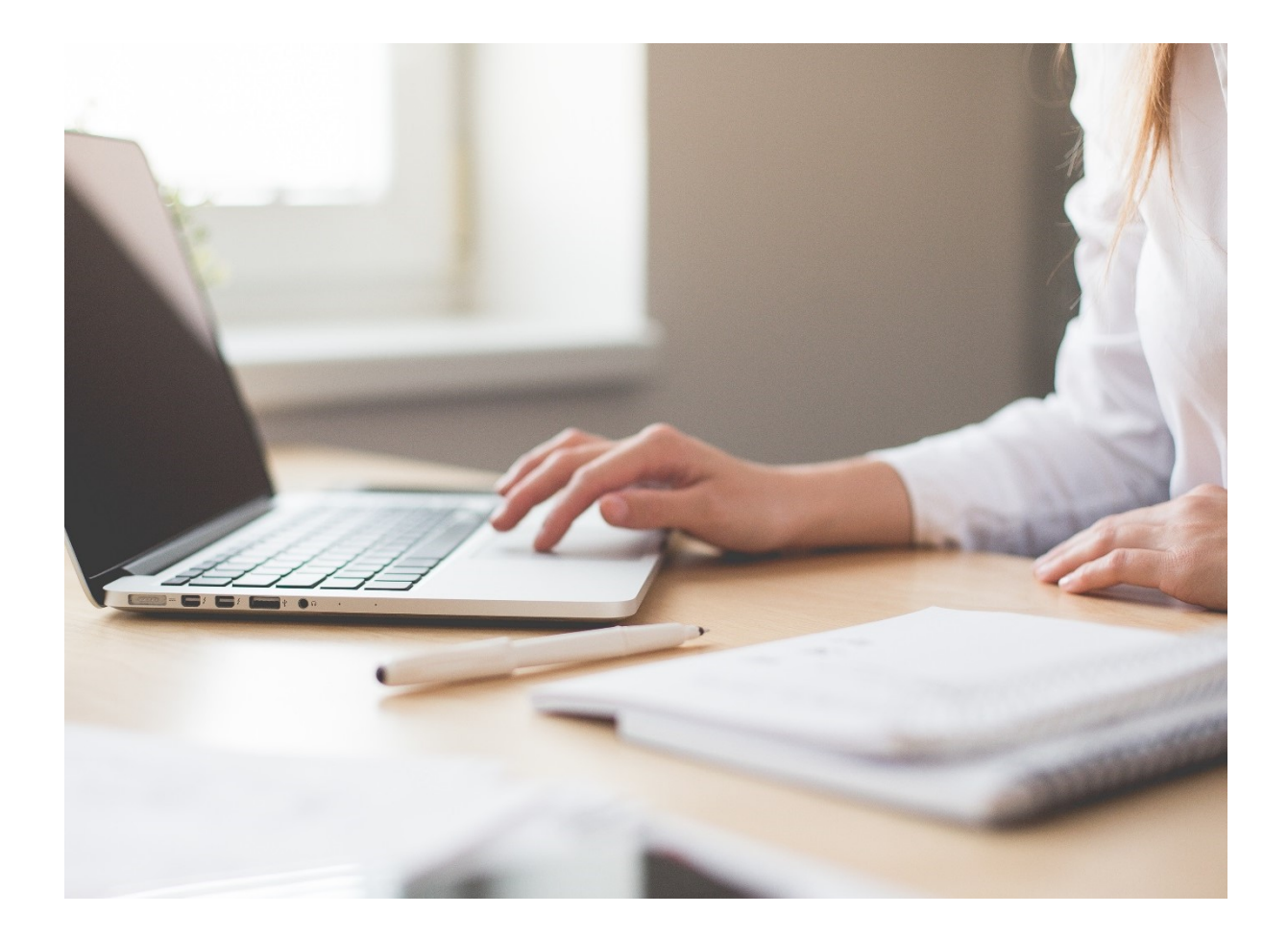

Eidgenössische Steuerverwaltung ESTV Eigerstrasse 65 3003 Bern www.estv.admin.ch

## Inhaltverzeichnis

| 1.   | Einleitung                                             | 3   |
|------|--------------------------------------------------------|-----|
| 1.1  | Uber MyTaxWorld                                        | 3   |
| 1.2  |                                                        | 3   |
| 1.3  | Uber dieses Dokument                                   | 3   |
| 2.   | Erstanmeldung                                          | 4   |
| 2.1  | Schritt 1: Registrieren anwählen                       | 4   |
| 2.2  | Schritt 2: Benutzerprofil erstellen                    | 5   |
| 2.3  | Schritt 3: Mailadresse verifizieren                    | 5   |
| 2.4  | Schritt 4: Mit Mailadresse und Passwort anmelden       | 6   |
| 2.5  | Schritt 5: Zusatzangaben erfassen                      | 6   |
| 2.6  | Schritt 6: Telefonnummer verifizieren                  | 6   |
| 2.7  | Schritt 7: Zweifaktorauthentisierung aktivieren        | 7   |
| 2.8  | Schritt 8: Einladungscode einlösen                     | 8   |
| 2.9  | Schritt 9: Zugriff auf die Applikationen               | 8   |
| 2.10 | Schritt 10: Akzeptieren der Geschäftsbedingungen       | 9   |
| 3    | Freute Anmeldung                                       | 10  |
| 3.1  | Schritt 1: Anmeldung mit Mailadresse und Passwort      | 10  |
| 3.2  | Schritt 2: Verifikation des SMS-Codes                  | 10  |
| 3.3  | Schritt 3: Zugriff auf die Applikationen               | 11  |
| 0.0  | "                                                      | ••• |
| 4.   | Anderung von Benutzerdaten im Portal myTaxWorld        | 12  |
| 4.1  | Mobiltelefonnummer ändern                              | 12  |
| 4.2  | Passwort ändern                                        | 13  |
| 4.3  | Mailadresse ändern                                     | 14  |
| 4.4  | Zweifaktorauthentisierung via Authenticator aktivieren | 14  |
| 4.5  | Sicherheitsfrage ersetzen                              | 16  |
| 4.6  | Spracheinstellung ändern                               | 17  |
| 5.   | Abmeldung                                              | 18  |
| 6.   | Lösen von Problemen                                    | 19  |
| 6.1  | Mein Account ist gesperrt                              | 19  |
| 6.2  | Ich habe mein Passwort vergessen                       | 19  |
| 6.3  | Ich habe eine neue Mobiltelefonnummer                  | 21  |
| 6.4  | Ich möchte mein Passwort ändern                        | 23  |
| 6.5  | Ich habe meinen Benutzernamen vergessen                | 23  |
| 6.6  | Ich habe keinen Einladungscode                         | 23  |
| 6.7  | Ich erhalte keine SMS mit dem Zugangscode              | 23  |
| 6.8  | Ich erhalte keine E-Mail mit dem Bestätigungs-Link     | 23  |
| 6.9  | Mein Browser verhindert das Öffnen von MyTaxWorld      | 24  |
| 6.10 | Ich verstehe die voreingestellte Sprache nicht         | 24  |
| 6.11 | Ich benötige meinen Account nicht mehr                 | 24  |
| 7.   | SIA spezifische Handlungen                             | 25  |
| 7.1  | Ich möchte keine Notifikationen zuvia E-Mail erhalten  | 25  |
| 7.2  | Ich möchte meine erstellten Einladungscodes verwalten  | 25  |

## 1. Einleitung

## 1.1 Über MyTaxWorld

MyTaxWorld ist ein Portal der Eidgenössischen Steuerverwaltung (ESTV), über welche Unternehmen Steuergeschäfte online bearbeiten können. Nach erfolgter Registrierung können die im geschützten Bereich von MyTaxWorld angebotenen Applikationen für verschiedene Steuergeschäfte in Anspruch genommen werden.

Aktuell bietet Ihnen die ESTV folgende Applikationen über MyTaxWorld an:

- (a) SIA Applikation zur Durchführung vom Spontanen Informationsaustausch;
- (b) AIA Applikation zur Durchführung vom Automatischen Informationsaustausch.

Die Startseite von MyTaxWorld ist über https://pams.estv.admin.ch erreichbar.

## 1.2 Technische Anforderungen

MyTaxWorld läuft vollständig im Browser und ist für folgende Versionen optimiert:

- Chrome ab Version 40
- Firefox ab Version 35
- Internet Explorer ab Version 11
- Safari ab Version 10
- Edge ab Version 1

Ältere Versionen oder mobile Browser werden nur bedingt unterstützt. Für die Registrierung ist ein Mobil- oder Festnetztelefon mit SMS-Funktion Voraussetzung.

## 1.3 Über dieses Dokument

In diesem Dokument werden die folgenden Themen behandelt:

- Erstanmeldung von Benutzern
- Folgeanmeldung resp. erneute Anmeldung von Benutzern
- Vorgehen zum Lösen von bekannten Problemen

## 2. Erstanmeldung

Für den Zugriff auf die Applikationen benötigen Sie ein Benutzerprofil im Portal myTaxWorld mit aktivierter Zweifaktorauthentisierung. Falls Sie noch kein solches Benutzerprofil besitzen, können Sie sich selbstständig am Portal registrieren.

Des Weiteren benötigen Sie einen Einladungscode, welcher Ihnen durch einen Administrator zur Verfügung gestellt wird. Der Einladungscode weist nach, dass Sie berechtigt sind, auf die Applikationen zuzugreifen. Behandeln Sie Ihren Einladungscode wie ein persönliches Passwort: Notieren Sie es nicht auf einem Notizzettel und behalten Sie den Code für sich.

Für die Anmeldung rufen Sie das Portal MyTaxWorld unter folgender Adresse in Ihrem Webbrowser auf: <u>https://pams.estv.admin.ch</u>. Die technischen Mindestanforderungen an Ihren Webbrowser finden Sie in Kapitel 1.2.

Führen Sie nun die im Folgenden beschriebenen Schritte aus, um die Anmeldung abzuschliessen.

#### 2.1 Schritt 1: Registrieren anwählen

Klicken Sie auf "Registrieren" (A), falls Sie noch kein Benutzerkonto im Portal myTaxWorld besitzen (ansonsten Vorgehen wie in Kapitel 3.1 beschrieben).

| δL | ₋oginoptionen |                              |          |
|----|---------------|------------------------------|----------|
| •  | Anmelden      | Login                        |          |
|    |               | Email                        |          |
|    |               | Passwort                     |          |
|    |               | A REGISTRIEREN PASSWORT ZURÜ | CKSETZEN |

Abbildung 1: Registrieren anwählen

### 2.2 Schritt 2: Benutzerprofil erstellen

Registrieren Sie sich mit Ihrer Mailadresse (A) und einem Passwort (B). Das Passwort muss folgende Kriterien erfüllen:

- 1. Es muss mindestens 8 Zeichen lang sein.
- 2. Es darf nicht mehr als 20 Zeichen lang sein.
- 3. 3 von diesen 4 Voraussetzungen müssen erfüllt werden:
  - Es muss mindestens einen Kleinbuchstaben enthalten.
  - Es muss mindestens einen Grossbuchstaben enthalten.
  - Es muss mindestens eine Nummer enthalten
  - Es muss mindestens ein Sonderzeichen enthalten
- 4. Es darf nicht mit einem der letzten 3 verwendeten Passwörter identisch sein.

Bestätigen Sie das Passwort mit einer erneuten Eingabe (C). Erstellen Sie anschliessend das Benutzerprofil mit einem Klick auf "erstellen" (D).

| ⊕ R | gistrierung                               |   |
|-----|-------------------------------------------|---|
|     | Email<br>Berta.Beispiel@email.ch          |   |
|     | Passwort<br>•••••••••<br>Starkes Passwort |   |
|     | Passwort (Bestätigung)                    |   |
|     | ABBRECHEN ERSTELLEN                       | D |

Abbildung 2: Mailadresse und Passwort festlegen

Stellen Sie zudem sicher, dass ihr Passwort den Kriterien an ein starkes Passwort entspricht. Für die Nutzung von MyTaxWorld ist ein starkes Passwort vorausgesetzt. Beim Eintippen von Ihrem Passwort sehen Sie jeweils unterhalb vom Passwort, ob Ihr Passwort die Anforderungen an ein Passwort erfüllt und ob es ein starkes Passwort ist (A).

|   | Neues Passwort   |   |
|---|------------------|---|
| A | Starkes Passwort | 0 |

Abbildung 3: Validierung Klassifizierung Passwort

#### 2.3 Schritt 3: Mailadresse verifizieren

Prüfen Sie Ihren Mail-Posteingang und klicken Sie auf den Link in dem Mail mit Absender noreply@estv.admin.ch oder kopieren Sie den Pfad in die Adresszeile Ihres Browsers, um die Mailadresse zu verifizieren. Der Pfad ist aus Sicherheitsgründen nur 24 Stunden gültig. Falls Sie keine Mail von no-reply@estv.admin.ch in Ihrem Mail-Posteingang vorfinden:

- Aktualisieren Sie Ihren Posteingang.
- Vergewissern Sie sich, dass Sie sich in dem Posteingang der zuvor registrierten Mailadresse befinden.
- Suchen Sie auch im Spam-Ordner nach der Mail.
- Warten Sie einige Minuten und aktualisieren Sie Ihren Posteingang erneut.

#### 2.4 Schritt 4: Mit Mailadresse und Passwort anmelden

Melden Sie sich als nächstes an. Tragen Sie dazu Ihre zuvor registrierte Mailadresse in Feld (A) und Ihr Passwort in Feld (B) ein. Schliessen Sie die Anmeldung mit einem Klick auf "Anmelden" (C) ab.

| Schweizerische Eidgenossenschaft<br>Confederation suisse<br>Confederazione Svizzera<br>Confederazion svizza | Willkommen zu myTaxWorld | > Services                     | HILFE |
|----------------------------------------------------------------------------------------------------|--------------------------|--------------------------------|-------|
|                                                                                                    |                          |                                | DE    |
|                                                                                                    | ය Loginoptionen          |                                |       |
|                                                                                                    | + Anmelden               | Login                          |       |
|                                                                                                    |                          | Email                          |       |
|                                                                                                    |                          | Passwort                       |       |
|                                                                                                    |                          | REGISTRIEREN                   |       |
|                                                                                                    |                          | PASSWORT ZURÜCKSETZEN ANMELDEN |       |

Abbildung 4: Mit Mailadresse und Passwort anmelden

#### 2.5 Schritt 5: Zusatzangaben erfassen

Erfassen Sie Ihre Zusatzangaben und verifizieren Sie die Telefonnummer mit einem Klick auf "verifizieren" (A).

| Telefonnummer ist erforderlich.                          |      |  |
|----------------------------------------------------------|------|--|
| Telefonnummer*<br>+417                                   | ×    |  |
| Das Feld muss im Format +41 XX XXX XX XX<br>VERIFIZIEREN | sein |  |
| Vorname                                                  |      |  |
| Nachname                                                 |      |  |
| Sprache<br>Deutsch                                       | ~    |  |
| ANDERN                                                   |      |  |

Abbildung 5: Zusatzangaben erfassen

#### 2.6 Schritt 6: Telefonnummer verifizieren

An Ihre Telefonnummer wird zwecks Verifikation ein SMS-Code gesendet. Übertragen Sie den Code in das Feld (A) und bestätigen Sie mit einem Klick auf "verifizieren" (B).

| Telefonnummer verifizieren                                                                           |
|----------------------------------------------------------------------------------------------------|
| Wir haben Ihnen einen Code an die Telefonnummer +4175<br>geschickt. Bitte geben Sie diesen hier ein. |
| Code                                                                                                 |
| ABBRECHEN VERIFIZIEREN B                                                                             |

Abbildung 6: Telefonnummer verifizieren

#### 2.7 Schritt 7: Zweifaktorauthentisierung aktivieren

Für den Zugriff auf die Applikationen muss die Zweifaktorauthentisierung aktiviert sein. Erfassen Sie dazu vier Sicherheitsfragen.

Wählen Sie Ihre erste Sicherheitsfrage aus dem Fragepool über das Dropdown (A) mit einem Klick auf die entsprechende Frage aus. Erfassen Sie direkt rechts von der Frage Ihre Antwort (B). Gehen Sie gleich vor für die Erfassung von den drei weiteren Sicherheitsfragen. Speichern Sie die Sicherheitsfragen mit einem Klick auf "Speichern" (C).

| ir empfehlen Ihnen die Zweifaktorauthentisierung zu aktivi<br>griff auf zusätzliche Services. Sie müssen mindestens vier<br>aktivieren | eren. Dies macht Ihr Benutzerkonto sich<br>Sicherheitsfragen angeben um die Zwei<br>zu können. | ərer und Sie erhalten<br>faktorauthentisierung |
|----------------------------------------------------------------------------------------------------|------------------------------------------------------------------------------------------------|------------------------------------------------|
| Wahlen Sie eine Frage<br>Wie hiess dein bester Freund, als du Teena                                                                    | Antwort 1                                                                                      | A                                              |
| Wahten Sie eine Frage<br>Wie hiess dein Lieblingslehrer in der Grund v                                                                 | Antwort 2                                                                                      | d                                              |
| Wahten Sie eine Frage<br>Wer war dein Lieblingsfilmstar, als du zur S✔                                                                 | Antwort 3                                                                                      | a.                                             |
| Wahlen Sie eine Frage Wie heisst der erste Strand, den du jemals $\ldots \checkmark$                                                   | Antwort 4                                                                                      | đ                                              |
|                                                                                                    | ÜBERSPRING                                                                                     | EN SPEICHERN                                   |

Abbildung 7: Aktivieren der Zweifaktorauthentisierung

Bitte stellen Sie sicher, dass möglichst nur Sie die Sicherheitsfragen beantworten können und Sie die Antwort auf die Sicherheitsfragen nicht vergessen. Die Sicherheitsfragen dienen als ein Reserve-Authorisierungsfaktor, falls Sie einen der beiden Authorisierungsfaktoren nicht mehr nutzen können (z.B. wenn Sie Ihr Passwort vergessen).

## 2.8 Schritt 8: Einladungscode einlösen

Sie befinden sich nun im Portal myTaxWorld. Um Ihren Einladungscode einzulösen, klicken Sie auf den Menu-Eintrag "Einladungscode einlösen" (A). Falls Sie keinen Einladungscode haben, wenden Sie sich bitte an einen Administrator der Applikation. Betreffend Applikation AIA muss sich dazu das meldende schweizerische Finanzinsitut zuerst registrieren. Anschliessend wird ein Einladungscode für den Administrator an die Sitzadresse zugestellt.

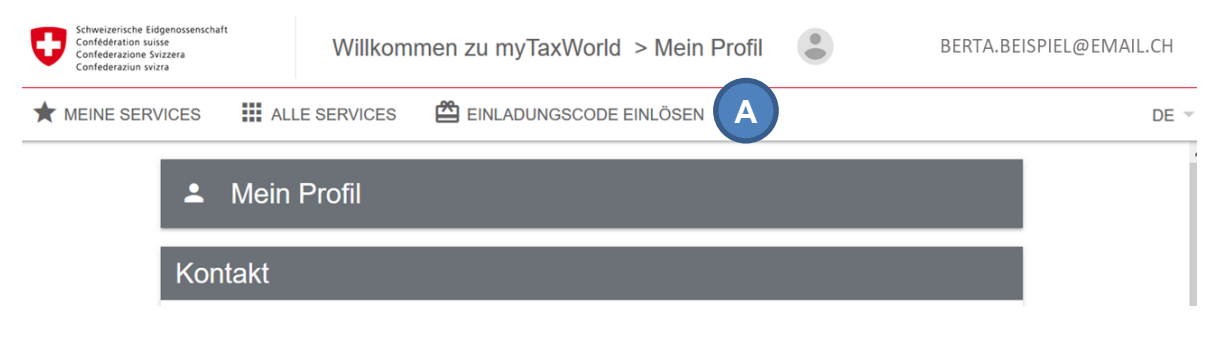

Abbildung 8: Einlösen von einem Einladungscode

## 2.9 Schritt 9: Zugriff auf die Applikationen

Nachdem Sie die vorherigen Schritte erfolgreich durchgeführt haben, können Sie nun auf die Applikation, für welche Sie den Einladungscode eingelöst haben, zugreifen (A).

| Schweizerische Eidgenossenschaft<br>Confederation suisse<br>Confederazione Svizzera<br>Confederaziun svizza | Willkommen zu myTaxW        | /orld > Services                      | BERTA.BEISPIEL@EMAIL.CH |
|----------------------------------------------------------------------------------------------------|-----------------------------|---------------------------------------|-------------------------|
| ★ MEINE SERVICES III ALL                                                                                    | LE SERVICES 🛛 🛱 EINLADUNGSC | ODE EINLÖSEN                          | DE 🗵                    |
| International                                                                                               |                             |                                       |                         |
| AIA<br>Automatischer Informationsaustaus                                                                    | ★ ch                        | SIA<br>Spontaner Informationsaustauso | h ☆                     |
| <b>L</b>                                                                                                    |                             | 1                                     | Ş                       |
|                                                                                                    |                             |                                       |                         |
|                                                                                                    | ÖFFNEN                      | A                                     | ZUGRIFF BEANTRAGEN      |

Abbildung 9: Applikation öffnen

## 2.10 Schritt 10: Akzeptieren der Geschäftsbedingungen

Bestätigen Sie alle Punkte durch Anklicken der Checkboxen (A) und klicken Sie anschliessend auf "Weiter" (B).

| Nutzungsbedingungen                                                                                                    | DE  | • |   |
|----------------------------------------------------------------------------------------------------|-----|---|---|
| Um AIA nutzen zu können, müssen Sie die Nutzungsbedingungen akzeptieren.                                                                                                    |     |   |   |
| Bitte beachten und genehmigen Sie die folgenden Nutzungsbedingungen.                                                                                                    |     |   |   |
| <ul> <li>Als Kontoadministrator sind Sie für die angelegten Benutzer verantwortlich.</li> <li>Nach 90 Minuten Inaktivität werden Sie automatisch abgemeldet und nicht gespeicherte Daten geh<br/>verloren.</li> <li>Nutzungsbedingungen</li> </ul> | en  |   |   |
| A 🗌 Ich bestätige, dass ich die aufgeführten rechtlichen Hinweise gelesen und verstanden hat                                                                                                    | e.  |   |   |
| W                                                                                                    | ITE | R | В |

Abbildung 10: Akzeptieren der Geschäftsbedingungen

## 3. Erneute Anmeldung

Sie haben sich bereits einmal bei MyTaxWorld mit Ihrem Benutzerprofil angemeldet und möchten sich nun erneut anmelden. Für die Anmeldung rufen Sie MyTaxWorld auf, indem Sie die folgende Adresse in Ihrem Webbrowser öffnen: <u>https://pams.estv.admin.ch</u>.

Führen Sie nun die im Folgenden beschriebenen Schritte aus, um sich anzumelden.

### 3.1 Schritt 1: Anmeldung mit Mailadresse und Passwort

Übertragen Sie Ihren Mailadresse in das Feld (A) und das Passwort in das Feld (B) und klicken anschliessend auf "Anmelden" (C).

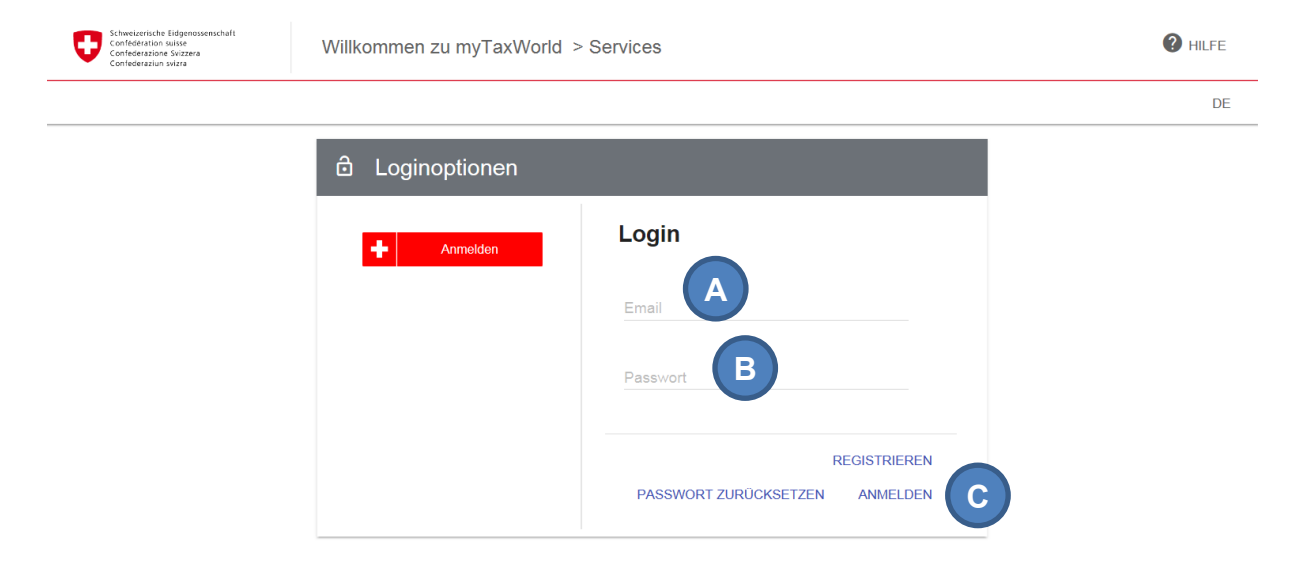

Abbildung 11: Anmeldung mit Mailadresse und Passwort

#### 3.2 Schritt 2: Verifikation des SMS-Codes

Geben Sie den Zugriffscode, welcher vom System an die von Ihnen hinterlegte Mobiltelefonnummer verschickt wurde, in das Feld (A) ein und klicken Sie anschliessend auf "Anmelden" (B).

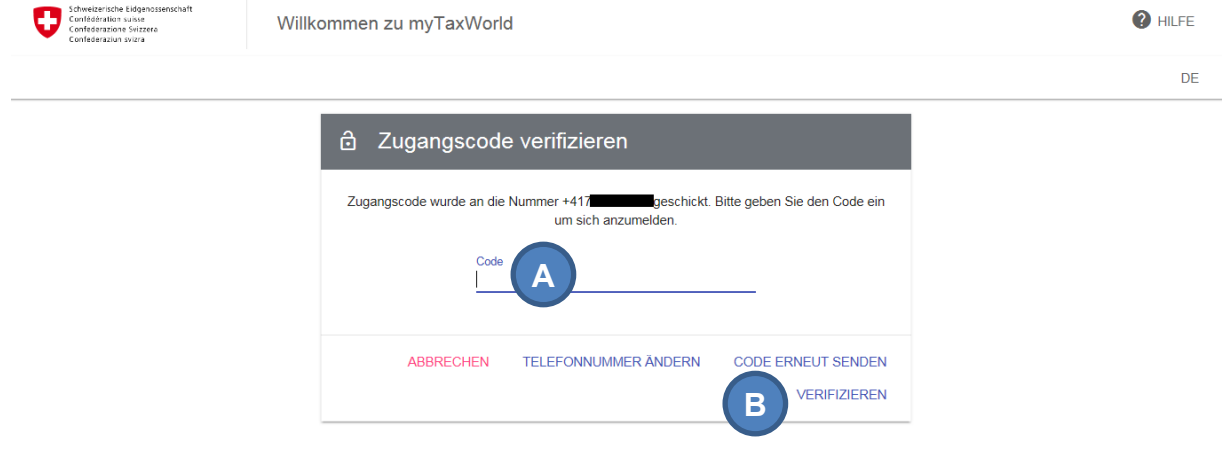

Abbildung 12: Verifikation des SMS-Codes

Wenn Sie die Zweifaktorauthentisierung via Authenticator aktivieren möchten, ist dies unter Kapitel 4.4 im Detail beschrieben.

## 3.3 Schritt 3: Zugriff auf die Applikationen

Nachdem Sie die vorherigen Schritte erfolgreich durchgeführt haben, können Sie nun auf die Applikation, für welche Sie den Einladungscode eingelöst haben, zugreifen.

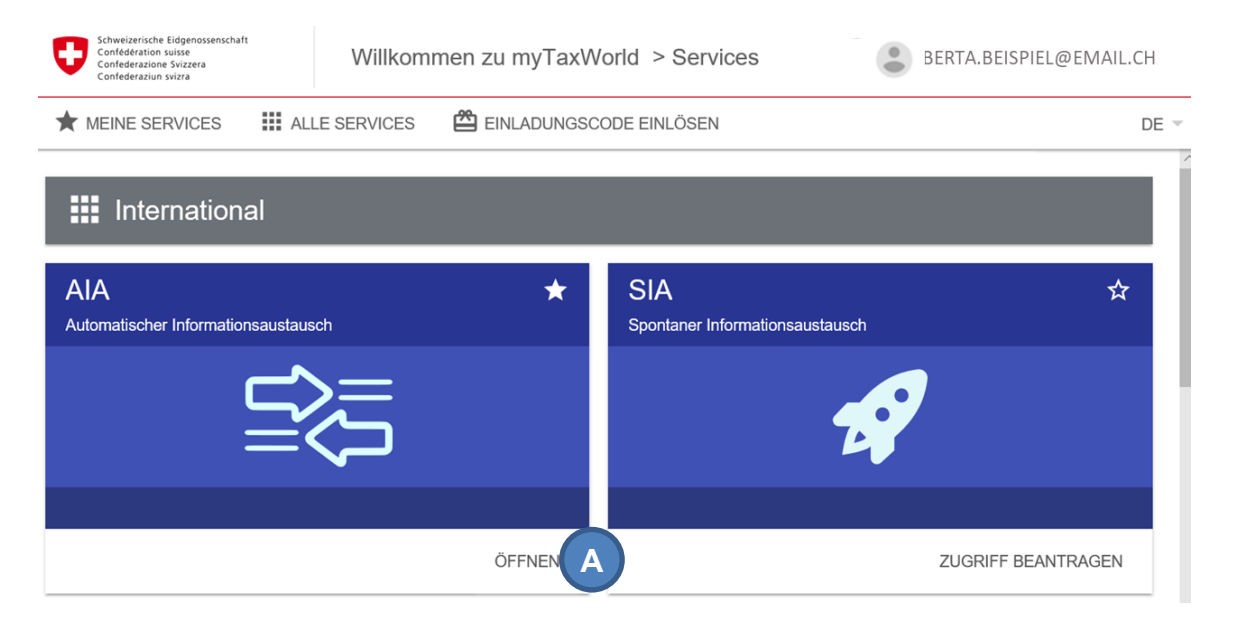

Abbildung 13: Applikation öffnen

## 4. Änderung von Benutzerdaten im Portal myTax-World

Im Portal myTaxWorld können Sie ihre Benutzerdaten selbstständig verwalten.

Um Ihr Benutzerprofil von einer Applikation aus zu öffnen, klicken Sie auf Ihre Mailadresse (A) oben rechts im Browser und weiter auf den Eintrag "Mein Profil" (B) im Kontextmenu.

| Schweizerische Eidgenossenschaft<br>Confederation suisse<br>Confederazione Svizzera<br>Confederazione svizzera | myTaxWorld > Meine Services           | A BERTA.BEISPIEL@EMAIL.CH |
|----------------------------------------------------------------------------------------------------|---------------------------------------|---------------------------|
| ★ MEINE SERVICES III AL                                                                                        | LE SERVICES 🛱 EINLADUNGSCODE EINLÖSEN | B 2 Profil                |
| ★ Meine Services                                                                                               |                                       | Hilfe                     |
|                                                                                                    |                                       | U Logout                  |

Abbildung 14: Mein Profil öffnen

## 4.1 Mobiltelefonnummer ändern

Ändern Sie Ihre Mobiltelefonnummer in Ihrem Benutzerprofil unter dem Titel "Mobiltelefon" (A) und verifizieren Sie Ihre neue Nummer mit einem Klick auf "Verifizieren" (B).

| L Mein Profil                                   |                              |
|-------------------------------------------------|------------------------------|
| Kontakt                                         | Persönlich                   |
| Email<br>Berta.Beispiel@email.ch<br>VERIFIZIERT | VornameNachnameBertaBeispiel |
| Mobiltelefon<br>+41790000000                    | Sprache<br>Deutsch V         |
| VERIFIZIEREN                                    | BILD ÄNDERN SPEICHERN        |
| ABBRECHEN KONTO LÖSCHEN<br>PASSWORT ÄNDERN      |                              |

Abbildung 15: Neue Mobiltelefonnummer erfassen

An Ihre Telefonnummer wird zwecks Verifikation ein SMS-Code gesendet. Übertragen Sie den Code in das Feld (A) und bestätigen Sie mit einem Klick auf "verifizieren" (B).

| Mobiltelefonnummer<br>verifizieren                                                                             |            |
|----------------------------------------------------------------------------------------------------|------------|
| Wir haben Ihnen einen Code an die Mobiltelefonnummer +4<br>geschickt. Bitte geben Sie diesen hier ein.<br>Code | 179000000  |
| ABBRECHEN VE                                                                                                   | RIFIZIEREN |

Abbildung 16: Telefonnummer verifizieren

#### 4.2 Passwort ändern

Klicken Sie in Ihrem Profil auf "Passwort ändern" (A).

| Mein Profil                                 |                    |                      |           |
|---------------------------------------------|--------------------|----------------------|-----------|
| Kontakt                                     | Persönlich         |                      |           |
| Email<br>Berta.Beispiel@email.ch            | Vorname<br>Berta   | Nachname<br>Beispiel |           |
| Mobiltelefon<br>+41790000000<br>VERIFIZIERT | Sprache<br>Deutsch | ~                    |           |
| KONTO LÖSCHEN PASSWORT Ä                    | NDERN              | BILD ÄNDERN          | SPEICHERN |

Abbildung 17: Passwort ändern via Benutzerprofil

Ändern Sie das Passwort, indem Sie das bisherige Passwort (A), ein neues Passwort (B) sowie eine Wiederholung des neuen Passwortes (C) eingeben und anschliessend auf "Übernehmen" (D) klicken.

|   | Passwort änder               | n       |            |
|---|------------------------------|---------|------------|
| A | Aktuelles Passwort           |         |            |
| B | Neues Passwort               |         | 0          |
| c | Neues Passwort (Bestätigung) |         |            |
|   | AE                           | BRECHEN | ÜBERNEHMEN |

Abbildung 18: Neues Passwort erfassen

Die aktuellen Anforderungen an ein Passwort sind in Kapitel 2.2 spezifiziert.

## 4.3 Mailadresse ändern

Aktualisieren Sie Ihre Mailadresse unter dem Titel E-Mail (A) und verifizieren Sie Ihre neue Mailadresse mit einem Klick auf "Verifizieren" (B).

|   | L Mein Profil                                                                                               |                                  |                                        |                      |           |
|---|----------------------------------------------------------------------------------------------------|----------------------------------|----------------------------------------|----------------------|-----------|
|   | Kontakt                                                                                                    |                                  | Persönlich                             |                      |           |
| A | Email<br>Berta.Beispiel2@email.ch<br>Email nicht verifiziert<br>Mobiltelefon<br>+41790000000<br>VERIFIZIERT | VERIFIZIEREN                     | Vorname<br>Berta<br>Sprache<br>Deutsch | Nachname<br>Beispiel |           |
|   | ABBRECHEN                                                                                                   | KONTO LÖSCHEN<br>PASSWORT ÄNDERN |                                        | BILD ÄNDERN          | SPEICHERN |

Abbildung 19: Neue Mailadresse erfassen via Benutzerprofil

An Ihre Mailadresse wird zwecks Verifikation ein Code gesendet. Übertragen Sie den Code in das Feld (A) und bestätigen Sie mit einem Klick auf "verifizieren" (B).

|                                                | Persönlic                                                      | h                       |
|------------------------------------------------|----------------------------------------------------------------|-------------------------|
| Email veri                                     | fizieren                                                       |                         |
| Wir haben Ihnen eine Em<br>B.Beisp@exemple.chg | ail mit einem Code an die Ad<br>eschickt. Bitte geben Sie dies | fresse<br>sen hier ein. |
| Code                                           |                                                                |                         |
|                                                |                                                                | VERIEIZIEREN            |
|                                                | Abbrechen                                                      | VENIFIZIEREN            |

Abbildung 20: Neue Mailadresse verifizieren

#### 4.4 Zweifaktorauthentisierung via Authenticator aktivieren

Alternativ zur Zweifaktorauthentisierung über einen SMS-Code können Sie auch die Zweifaktorauthentisierung auf Authenticator konfigurieren. Für die Nutzung der Zweifaktorauthentisierung via Authenticator benötigen Sie ein mobiles Gerät mit einer Authenticator App. Beispielsweise können Sie den Authenticator von Google nutzen, welcher für Android und iOS kostenfrei verfügbar ist.

Fall Sie noch keine Authenticator App auf Ihrem mobilen Gerät installiert haben, suchen Sie nach einer passenden App und installieren Sie diese. Wir empfehlen Ihnen, den Zugriff auf die App mit einem Passwort zu schützen.

Melden Sie sich auf dem Portal myTaxWorld an und rufen Sie ihr Profil auf (vgl. Kapitel 4).

Unterhalb vom Titel "Zweifaktorauthentisierung" (A) können Sie die Authentisierungsart konfigurieren. Klicken Sie dazu auf den Pfeil unter dem Titel "Authentisierungs Art" (B) und wählen Sie mit einem weiteren Klick die Authentisierungs Art per Authenticator (C).

| ▲ Mein Profil                                              |                                              |
|------------------------------------------------------------|----------------------------------------------|
| Kontakt                                                    | Persönlich                                   |
| Email<br>Berta.Beispiel@email.ch                           | Vorname Nachname<br>Berta Beispiel           |
| VeriFiziert<br>Mobiltelefon<br>+41790000000<br>VeriFiziert | Sprache<br>Deutsch ✓                         |
| KONTO LÖSCHEN PASSWORT ÄNDERN                              | BILD ÄNDERN SPEICHERN                        |
| Zweifaktorauthentisierung                                  |                                              |
| Zweifaktorauthentisierung ist aktiv                        | Authentisierungs Art<br>SMS Code<br>SMS Code |
| Sicherheitsfrage                                           | Authenticator                                |

Abbildung 21: Authentifizierungs Art konfigurieren

Bestätigen Sie die neue Konfiguration mit einem Klick auf "Speichern" (A).

| Zweifaktorauthentisierung           |                                       |        |             |
|-------------------------------------|---------------------------------------|--------|-------------|
| Zweifaktorauthentisierung ist aktiv | Authentisierungs Art<br>Authenticator | ~ 0    |             |
|                                     | ABB                                   | RECHEN | SPEICHERN A |
|                                     |                                       |        |             |

Abbildung 22: Konfiguration Authentifizierungs Art bestätigen

Es erscheint nun eine Pop-up Nachricht mit einem QR Code abgebildet.

Öffnen Sie die Authenticator App auf Ihrem mobilen Gerät und scannen Sie den QR Code oder geben Sie den Sicherheitsschlüssel manuell ein. Nach erfolgreichem Scannen / Eingabe mit der App erscheint ein Code auf Ihrem mobilen Gerät. Geben Sie den Code in das vorgesehene Feld (A) ein und bestätigen Sie die Eingabe mit einem Klick auf "Speichern" (B).

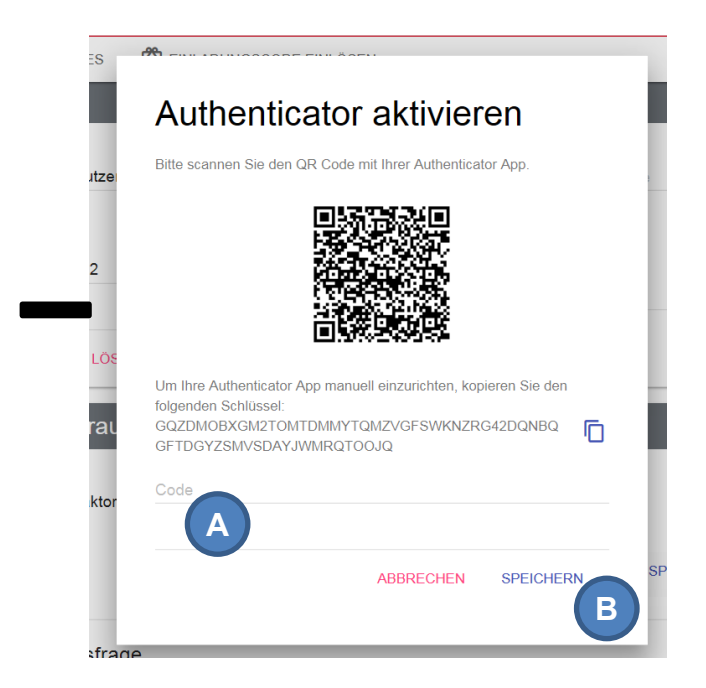

Abbildung 23: Authentisierung via Authenticator aktivieren

Die Autorisierung via SMS-Code wurde nun erfolgreich durch Authenticator ersetzt.

#### 4.5 Sicherheitsfrage ersetzen

Ersetzen Sie eine Sicherheitsfrage indem Sie auf das Bearbeitenzeichen (A) klicken.

| weifaktorauthentisierung                              |                                    |          |
|-------------------------------------------------------|------------------------------------|----------|
| Zweifaktorauthentisierung ist aktiv                   | Authentisierungs Art<br>SMS Code V |          |
| Sicherheitsfrage                                      |                                    |          |
| Frage 1<br>Wie hiess dein hester Freund, als du Teena | ager warst?                        |          |
|                                                       |                                    |          |
| Frage 2                                               |                                    | 0        |
| Wie hiess dein Lieblingslehrer in der Grund           | Ischule?                           | -        |
| Frage 3                                               |                                    |          |
| Wer war dein Lieblingsfilmstar, als du zur S          | chule gegangen bist?               |          |
| Frage 4                                               |                                    |          |
| Wie heisst der erste Strand, den du jemals            | gesehen hast?                      | <b>V</b> |

Abbildung 24: Sicherheitsfrage ändern

Wählen Sie die neue Sicherheitsfrage aus (A), erfassen Sie die neue Antwort und bestätigen Sie die Eingabe mit einem Klick auf "Speichern".

| Zweifaktorauthentisierung                                                     |                                  |   |  |  |
|-------------------------------------------------------------------------------|----------------------------------|---|--|--|
| Zweifaktorauthentisierung ist aktiv                                           | Authentisierungs Art<br>SMS Code | ~ |  |  |
| Sicherheitsfrage                                                              |                                  |   |  |  |
| Wählen Sie eine Frage<br>Wie hiess dein bester Freund, als du Teenager warst? |                                  |   |  |  |
| Wie hiess dein erstes Haustier?                                               |                                  |   |  |  |
| Was war das erste Gericht, das du kochen lerntest?                            |                                  |   |  |  |
| Was war der erste Film, den du dir im Kino angeschaut hast?                   |                                  |   |  |  |

Abbildung 25: Sicherheitsfrage ändern und speichern

## 4.6 Spracheinstellung ändern

Klicken Sie auf den gesetzten Sprach-Eintrag im Bereich "Persönlich" unterhalb von Sprache (A) und wählen Sie anschliessend Ihre bevorzugte Sprache (B).

| L Mein Profil                               |                    |                       |
|---------------------------------------------|--------------------|-----------------------|
| Kontakt                                     | Persönlich         |                       |
| Email<br>Berta.Beispiel@email.ch            | Vorname<br>Berta   | Nachname<br>Beispiel  |
| VERIFIZIERT<br>Mobiltelefon<br>+41790000000 | Sprache<br>Deutsch | <u> </u>              |
| VERIFIZIERT                                 | Deutsch            | 3                     |
| KONTO LÖSCHEN PASSWORT ÄNDERN               | English            | BILD ÄNDERN SPEICHERN |
|                                             | Français           |                       |
| Zweifaktorauthentisierung                   | Italiano           |                       |

Abbildung 26: Sprache im Profil festlegen

## 5. Abmeldung

Sobald Sie Ihre Arbeiten in MyTaxWorld beendet haben, sollten Sie sich abmelden. Klicken Sie dazu auf Ihre Mailadresse (A) oben rechts im Browser und weiter auf den Eintrag "Abmelden" (B).

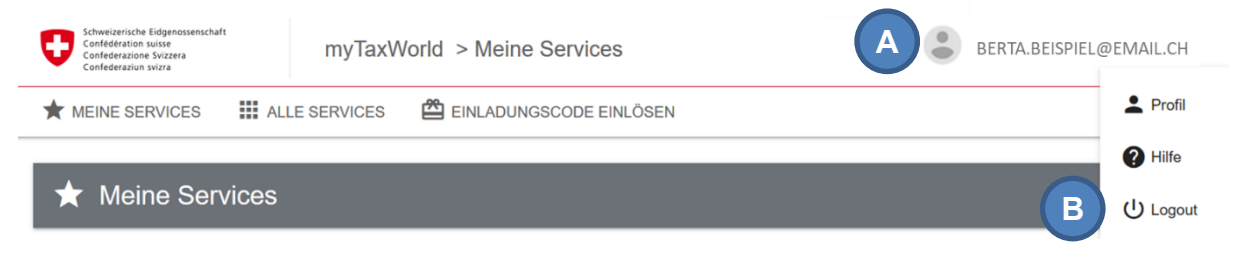

Abbildung 27: Abmelden

## 6. Lösen von Problemen

Im folgenden Abschnitt finden Sie Lösungsvorschläge für mögliche Probleme, welche auftreten könnten.

## 6.1 Mein Account ist gesperrt

Versuchen Sie, sich mit Ihrem Mailadresse und Passwort anzumelden. Falls die folgende Meldung "Konto gesperrt!" erscheint, klicken Sie auf "Passwort zurücksetzen" um Ihr Passwort zurückzusetzen und Ihren Account zu entsperren und folgen Sie den weiteren Anweisungen.

| ŀ           | Konto gesperrt                                                                                                    |            |
|-------------|----------------------------------------------------------------------------------------------------|------------|
| lhr<br>Biti | Konto wurde wegen zu vielen fehlgeschlagenen Anmeldeversuchen gesperrt.<br>9 setzen Sie Ihr Passwort zurück um Ihr Konto wieder frei zu schalten. |            |
|             | PASSWORT ZURÜCKSETZEN                                                                                                    | SCHLIESSEN |
| bbildu      | ng 28: Konto gesperrt                                                                                                    |            |

Abbildung 28: Konto gesperrt

#### 6.2 Ich habe mein Passwort vergessen

Klicken Sie auf "Passwort zurücksetzen" (A).

| Schweizerische Eidgenossenschaft<br>Confederation suisse<br>Confederazione Svizzera<br>Confederaziun svizra | Willkommen zu myTaxWorld > | > Services   | HILFE |
|----------------------------------------------------------------------------------------------------|----------------------------|--------------|-------|
|                                                                                                    |                            |              | DE    |
|                                                                                                    | ඩ Loginoptionen            |              |       |
|                                                                                                    | + Anmelden                 | Login        |       |
|                                                                                                    |                            | Email        |       |
|                                                                                                    |                            | Passwort     |       |
|                                                                                                    |                            | REGISTRIEREN |       |
|                                                                                                    |                            | A ANMELDEN   |       |

Abbildung 29: Passwort zurücksetzen

Geben Sie Ihre Mailadresse (A) und den Captcha Code (B) wie unterhalb vom Feld dargestellt (C) ein. Falls Sie den dargestellten Captcha Code nicht entziffern können, können Sie einen neuen Code mit Klick auf den Re-load Pfeil (D) laden. Klicken Sie auf "zurücksetzen" (E). Ihnen wird danach per Mail ein neues Passwort zugestellt.

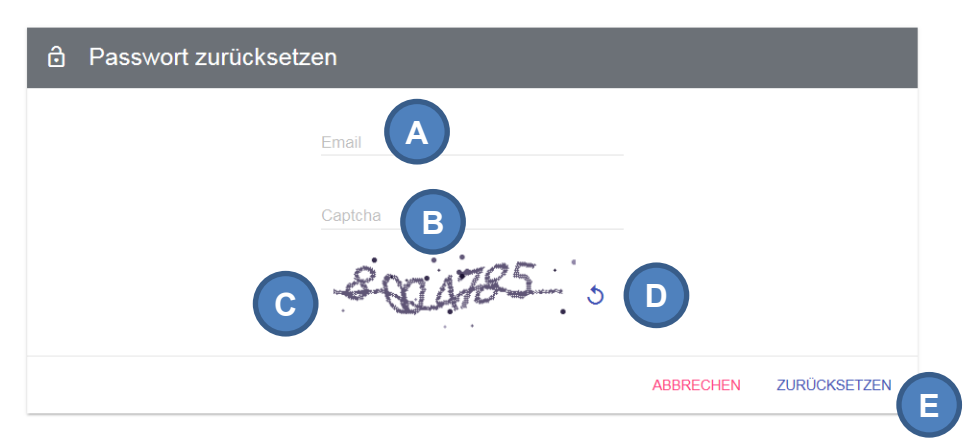

Abbildung 30: Passwort zurücksetzen

Prüfen Sie Ihren Mail-Posteingang und klicken Sie auf den Link in dem Mail mit Absender <u>no-reply@estv.admin.ch</u> oder kopieren Sie den Pfad in die Adresszeile Ihres Browsers, um die Mailadresse zu verifizieren. Der Pfad ist aus Sicherheitsgründen nur 15 Minuten gültig. Falls Sie keine Mail von <u>no-reply@estv.admin.ch</u> in Ihrem Mail-Posteingang vorfinden:

- Aktualisieren Sie Ihren Posteingang.
- Vergewissern Sie sich, dass Sie sich im Posteingang der zuvor registrierten Mailadresse befinden.
- Suchen Sie auch im Spam-Ordner nach der Mail.
- Warten Sie einige Minuten und aktualisieren Sie Ihren Posteingang erneut.

Anschliessend werden Sie aufgefordert zwei der hinterlegten Sicherheitsfragen zur Überprüfung Ihrer Identität zu beantworten. Erfassen Sie die Antworten und bestätigen Sie mit einem Klick auf "Senden" (A).

| ය Passwort zurücksetzen                                         |           |        |
|-----------------------------------------------------------------|-----------|--------|
| Bitte geben Sie Ihre Antworte                                   | en ein.   |        |
| Frage 1<br>Wie hiess dein bester Freund, als du Teenager warst? |           |        |
| Antwort 1                                                       |           |        |
| Frage 2<br>Wie hiess dein Lieblingslehrer in der Grundschule?   |           |        |
| Antwort 2                                                       |           |        |
|                                                                 |           |        |
|                                                                 | ABBRECHEN | SENDEN |

Abbildung 31: Sicherheitsfragen beantworten

Geben Sie als nächsten den SMS-Code ein, welcher an Ihre Telefonnummer gesendet wurde (A) und bestätigen Sie die Eingabe mit einem Klick auf "Verifizieren" (B).

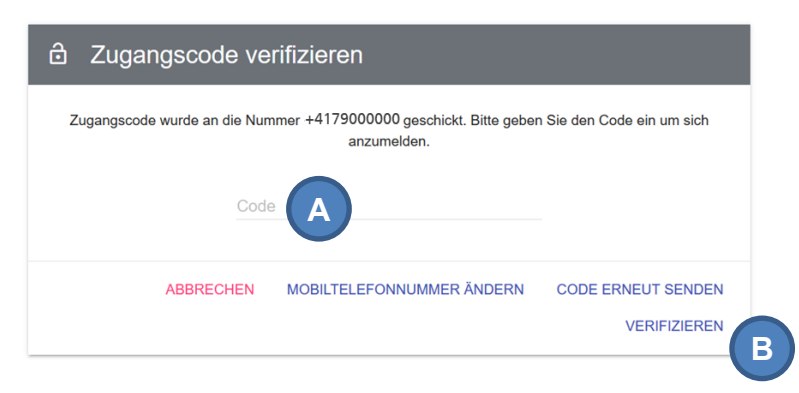

Abbildung 32: Zugangscode verifizieren

Erfassen Sie nun ein neues Passwort (A), geben Sie das Passwort erneut ein (B) und bestätigen Sie mit einem Klick auf "Übernehmen" (C).

| Development Neues Passwort                                                                                                    |           |            |   |
|----------------------------------------------------------------------------------------------------|-----------|------------|---|
| Es muss mindestens 8 Zeichen lang sein.                                                                                                    |           |            |   |
| Es darf nicht mehr als 20 Zeichen lang sein.<br>3 von diesen 4 Voraussetzungen müssen erfüllt werden:<br>• Es muss mindestens einen Kleinbuchstaben enthalten.                      |           |            |   |
| <ul> <li>Es muss mindestens einen Grossbuchstaben enthalten.</li> <li>Es muss mindestens eine Nummer enthalten.</li> <li>Es muss mindestens ein Sonderzeichen enthalten.</li> </ul> |           |            |   |
| Neues Passwort                                                                                                    |           |            |   |
| Neues Passwort (Bestätigung)                                                                                                    |           |            |   |
|                                                                                                    |           |            |   |
|                                                                                                    | ABBRECHEN | ÜBERNEHMEN | C |

Abbildung 33: Neues Passwort erfassen

#### 6.3 Ich habe eine neue Mobiltelefonnummer

Falls Sie mit Ihrer bisherigen Mobiltelefonnummer noch SMS empfangen können, so melden Sie sich damit im System an und ändern anschliessend die Mobiltelefonnummer unter "Mein Profil", so wie in Kapitel 4.1 beschrieben.

Falls Sie mit Ihrer alten Mobiltelefonnummer keine SMS mehr empfangen können, melden Sie sich erst mit Mailadresse und Passwort an und klicken anschliessend auf der Maske "Zugangscode verifizieren" auf "Telefonnummer ändern" (A).

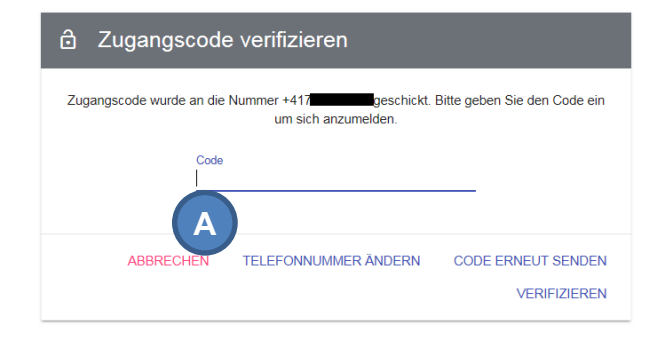

Abbildung 34: Zugangscode verifizieren

Anschliessend werden Sie aufgefordert zwei der hinterlegten Sicherheitsfragen zur Überprüfung Ihrer Identität zu beantworten. Erfassen Sie die Antworten und bestätigen Sie mit einem Klick auf "Senden" (A).

| Sicherheitsfragen                                       |           |        |  |
|---------------------------------------------------------|-----------|--------|--|
| Bitte geben Sie Ihre Antworten ein.                     |           |        |  |
| Frage 1<br>Wie heisst der erste Strand, den du jemals g | gesehen h | ast?   |  |
| Antwort 1                                               |           |        |  |
| Frage 2<br>Wie hiess dein Lieblingslehrer in der Grunds | schule?   |        |  |
| Antwort 2                                               |           |        |  |
|                                                         |           |        |  |
| ABBR                                                    | ECHEN     | SENDEN |  |

Abbildung 35: Sicherheitsfragen beantworten

Erfassen Sie nun Ihre neue Telefonnummer (A) und bestätigen Sie mit einem Klick auf "Senden" (B). anzumenue

1

| Bitte geben Sie Ihre neue Telefonnummer ein<br>Neue Telefonnummer<br>+41 XX XXX XX XX<br>A | Neue Telefonn                                                                 | ummer     |  |
|--------------------------------------------------------------------------------------------|-------------------------------------------------------------------------------|-----------|--|
|                                                                                            | Bitte geben Sie Ihre neue Telefonnu<br>Neue Telefonnummer<br>+41 XX XXX XX XX | immer ein |  |

Abbildung 36: Neue Telefonnummer erfassen

Geben Sie als nächsten den SMS-Code ein, welcher an Ihre neue Telefonnummer gesendet wurde (A) und bestätigen Sie die Eingabe mit einem Klick auf "Verifizieren" (B).

| Schweizerische Eidgenossenschaft<br>Confidération susse<br>Confidératione Svitzera<br>Confidératione Svitzera | Willkommen zu myTaxWorld                                                                            | HILFE |
|----------------------------------------------------------------------------------------------------|----------------------------------------------------------------------------------------------------|-------|
|                                                                                                    |                                                                                                    | DE    |
|                                                                                                    | ם Zugangscode verifizieren                                                                          |       |
|                                                                                                    | Zugangscode wurde an die Nummer +417 geschickt. Bitte geben Sie den Code ein<br>um sich anzumelden. |       |
|                                                                                                    | Code A                                                                                              |       |
|                                                                                                    | ABBRECHEN TELEFONNUMMER ÄNDERN CODE ERNEUT SENDEN<br>B VERIFIZIEREN                                 |       |

Abbildung 37: Verifikation des SMS-Codes

## 6.4 Ich möchte mein Passwort ändern

Falls Sie Ihr aktuelles Passwort kennen, melden Sie sich damit im System an und ändern Sie anschliessend das Passwort unter "Mein Profil", wie in Kapitel 4.2 beschrieben.

Sollten Sie Ihr aktuelles Passwort vergessen haben, erfassen Sie ein neues Passwort wie in Kapitel 6.2 beschrieben.

#### 6.5 Ich habe meinen Benutzernamen vergessen

Der Benutzername entspricht in der Regel Ihrer Geschäfts-Email-Adresse.

Im Zweifelsfalle wenden Sie sich bitte an den für Sie zuständigen Administrator der Applikation, welcher Ihnen Ihren Benutzernamen nennen kann.

#### 6.6 Ich habe keinen Einladungscode

Falls Sie keinen Einladungscode haben, aber mit einer Applikation arbeiten möchten oder Sie Ihren Einladungscode verloren haben, folgen Sie dem in Kapitel 2.8 beschriebenen Verfahren.

### 6.7 Ich erhalte keine SMS mit dem Zugangscode

- Prüfen Sie, ob Ihr Mobiltelefon ausreichend Empfang auf dem Mobilnetz hat
- Pr
  üfen Sie, ob die im Dialog angezeigte Mobiltelefonnummer (A) mit derjenigen 
  übereinstimmt, auf der Sie den Empfang des SMS 
  überpr
  üft haben

Sollte die angezeigte Telefonnummer nicht mehr gültig sein, klicken Sie auf "Telefonnummer ändern" (B) und folgen Sie den Anweisungen in Kapitel 6.3.

Falls die angezeigte Telefonnummer korrekt ist und Sie Empfang auf dem entsprechenden Mobiltelefon haben, klicken Sie auf "Code erneut senden" (C), um sich einen neuen Code per SMS zustellen zu lassen.

| Zugangscod     Jifiziere     Zugangscode wurde an die Nummer +417     um sich an | geschickt. Bitte geben Sie den Code ein<br>nzumelden. |
|----------------------------------------------------------------------------------|-------------------------------------------------------|
| Code                                                                             | C                                                     |
|                                                                                  | MER ÄNDERN CODE ERNEUT SENDEN<br>VERIFIZIEREN         |

Abbildung 38: Telefonnummer bei "Zugangscode überprüfen"

#### 6.8 Ich erhalte keine E-Mail mit dem Bestätigungs-Link

Prüfen Sie Ihren Mail-Posteingang und suchen Sie nach einer Mail vom Absender <u>no-reply@estv.ad-</u> <u>min.ch</u>. Falls Sie keine Mail von <u>no-reply@estv.admin.ch</u> in Ihrem Mail-Posteingang vorfinden:

- Aktualisieren Sie Ihren Posteingang.
- Vergewissern Sie sich, dass Sie sich im Posteingang der zuvor registrierten Mailadresse befinden.
- Suchen Sie auch im Spam-Ordner nach der Mail.

• Warten Sie einige Minuten und aktualisieren Sie Ihren Posteingang erneut.

## 6.9 Mein Browser verhindert das Öffnen von MyTaxWorld

Falls Ihr Browser das Öffnen von MyTaxWorld verhindert, da beispielsweise das Öffnen von Pop-up Fenstern blockiert wird, öffnen Sie die Einstellungen von Ihrem Browser und erlauben Sie Pop-ups durch <u>https://pams.estv.admin.ch.</u>

#### 6.10 Ich verstehe die voreingestellte Sprache nicht

Zum Ändern der Sprache klicken Sie auf das Kürzel der aktuellen Sprache oben rechts (A) und wählen Sie anschliessend Ihre bevorzugte Sprache (B) mit einem weiteren Klick.

| Willkommen zu myTaxWorld |                                    |        |
|--------------------------|------------------------------------|--------|
|                          |                                    | DE - A |
| ය Loginoptionen          |                                    | DE     |
|                          | Levin                              | FR     |
| Anmelden                 | Login                              | ПВ     |
|                          | Email                              | EN     |
|                          | Passwort                           |        |
|                          | REGISTRIEREN PASSWORT ZURÜCKSETZEN |        |
|                          | ANMELDEN                           |        |

Abbildung 39: Sprache ändern

## 6.11 Ich benötige meinen Account nicht mehr

Melden Sie sich bei dem für Sie zuständigen Administrator, um Ihren Account für eine bestimmte Applikation löschen zu lassen.

Falls Sie Ihren gesamten Account nicht mehr brauchen, wählen Sie bitte "Konto löschen" (A).

| Kontakt                                     | Persönlich         | ٦                    |           |
|---------------------------------------------|--------------------|----------------------|-----------|
| Email<br>Berta.Beispiel@email.ch            | Vorname<br>Berta   | Nachname<br>Beispiel |           |
| Mobiltelefon<br>+41790000000<br>VERIFIZIERT | Sprache<br>Deutsch | ~                    |           |
| KONTO LÖSCHEN PASSWORT ÄNDERN               |                    | BILD ÄNDERN          | SPEICHERN |

Abbildung 40: Konto löschen

## 7. SIA spezifische Handlungen

### 7.1 Ich möchte keine Notifikationen zuvia E-Mail erhalten

Öffnen Sie Ihre Einstellungen in SIA. Klicken Sie dazu auf Ihre Mailadresse (A) oben rechts im Browser und einem weiteren Klick auf den Eintrag "Einstellungen" (B) im Kontextmenu.

| Schweizerische Eidgenossenschaft<br>Confederation suisse<br>Confederazione Svizzera<br>Confederazion sviza | SIA - Zugang für Steuerpflichtige |  | BEISPIEL_BENU | TZER@YOPMAIL.COM |
|----------------------------------------------------------------------------------------------------|-----------------------------------|--|---------------|------------------|
|                                                                                                    | HEID                              |  | Einstellungen | DE FR IT EN      |
| 🗈 Angaben zum S                                                                                            | ■ Angaben zum Steuerpflichtigen   |  |               | 1                |
|                                                                                                    |                                   |  | Abmelden      |                  |

Abbildung 41: Einstellungen öffnen

Mit einem Klick auf den Regler (A), können Sie nun die Notifikationen via Mail deaktivieren.

| Schweizerische Eidgenossenschaft<br>Confederation suisse<br>Confederaziun svizra | SIA - Zugang für Steuerpflichtige                                                                     | HILFE                                 | BEISPIEL_BENUTZER@YOPMAIL.COM |
|----------------------------------------------------------------------------------|----------------------------------------------------------------------------------------------------|---------------------------------------|-------------------------------|
|                                                                                  | CHEID                                                                                                 |                                       | DE FR IT EN                   |
| \$                                                                               | Einstellungen                                                                                         |                                       |                               |
| zum deaktivieren bitte<br>klicken                                                | Benachrichtigungen via E-Mail erhalten. Sie könnt<br>Sicherheitsbenachrichtigungen erhalten, wenn die | en immer noch<br>s ausgeschaltet ist. |                               |

Abbildung 42: Notifikationen via E-Mail deaktivieren

## 7.2 Ich möchte meine erstellten Einladungscodes verwalten

Als Benutzer mit der Rolle Administrator, können Sie Einladungscodes für neue Benutzer erstellen und verwalten. Zum Verwalten der Einladungscodes klicken Sie auf den Tab Benutzereinstellungen (A) und anschliessend auf den Eintrag "Einladungscodes verwalten" (B).

| Q | Schweizerische Eidgenossenschaf<br>Confédération suisse<br>Confederazione Svizzera<br>Confederaziun svizra | ft      | SIA           | - Zugang für Steuerp      | flichtige                                       | HILFE                       | BEISPIEL_BEN | UTZER@YOPMAIL.COM |
|---|----------------------------------------------------------------------------------------------------|---------|---------------|---------------------------|-------------------------------------------------|-----------------------------|--------------|-------------------|
| A |                                                                                                    | ORBESCH | A             |                           |                                                 |                             |              | DE FR IT EN       |
|   |                                                                                                    | to F    | ins           | Suche Benutzer            |                                                 |                             |              |                   |
|   |                                                                                                    |         |               | Benutzer erstellen        |                                                 |                             |              |                   |
|   |                                                                                                    | •       | Ben:<br>Sichu | Einladungscodes verwalten | B<br>Sie könnten imr<br>rhatten, wenn dies ausg | mer noch<br>geschaltet ist. |              |                   |

Abbildung 43: Einladungscodes verwalten

Falls bei Ihnen die Einträge "Benutzer erstellen" und "Einladungscodes verwalten" fehlen, ist Ihrem Benutzerprofil keine Administrator-Rolle zugewiesen. Wenden Sie sich an Ihren SIA Administrator, falls Sie eine Mutation Ihrer zugewiesenen Rolle wünschen.